# **Multifunction Analyzer** Tutorial for FG

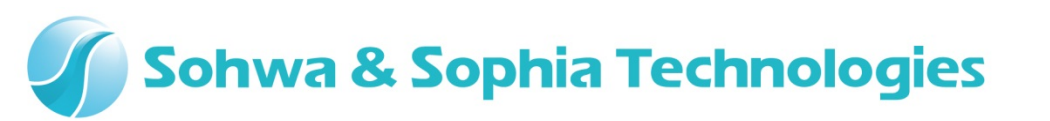

### Sohwa & Sophia Technologies

## Contents

- 01. Introduction
- 02. Equipments
- 03. Start-up
- 04. Connections
- 05. Start the Setup Dialog
- 06. Setting the Waveform
- 07. Setting the Frequency
- 08. Setting the Voltage
- 09. Starting the FG Output
- 10. Starting the Waveform Observation
- 11. Setting the Duty Ratio
- 12. Stopping the FG Output

### Sohwa & Sophia Technologies

### **01. Introduction**

This document describes the flow of how to operate the **Function Generator function** [the abbreviated title is **FG**] that is implemented in the **Multifunction Analyzer** [the abbreviated title is **MFA**].

If you have any words you don't know, such as name, please refer to the **Hardware Users Manual** for the **MFA** and the **Help** for the **MFA application**.

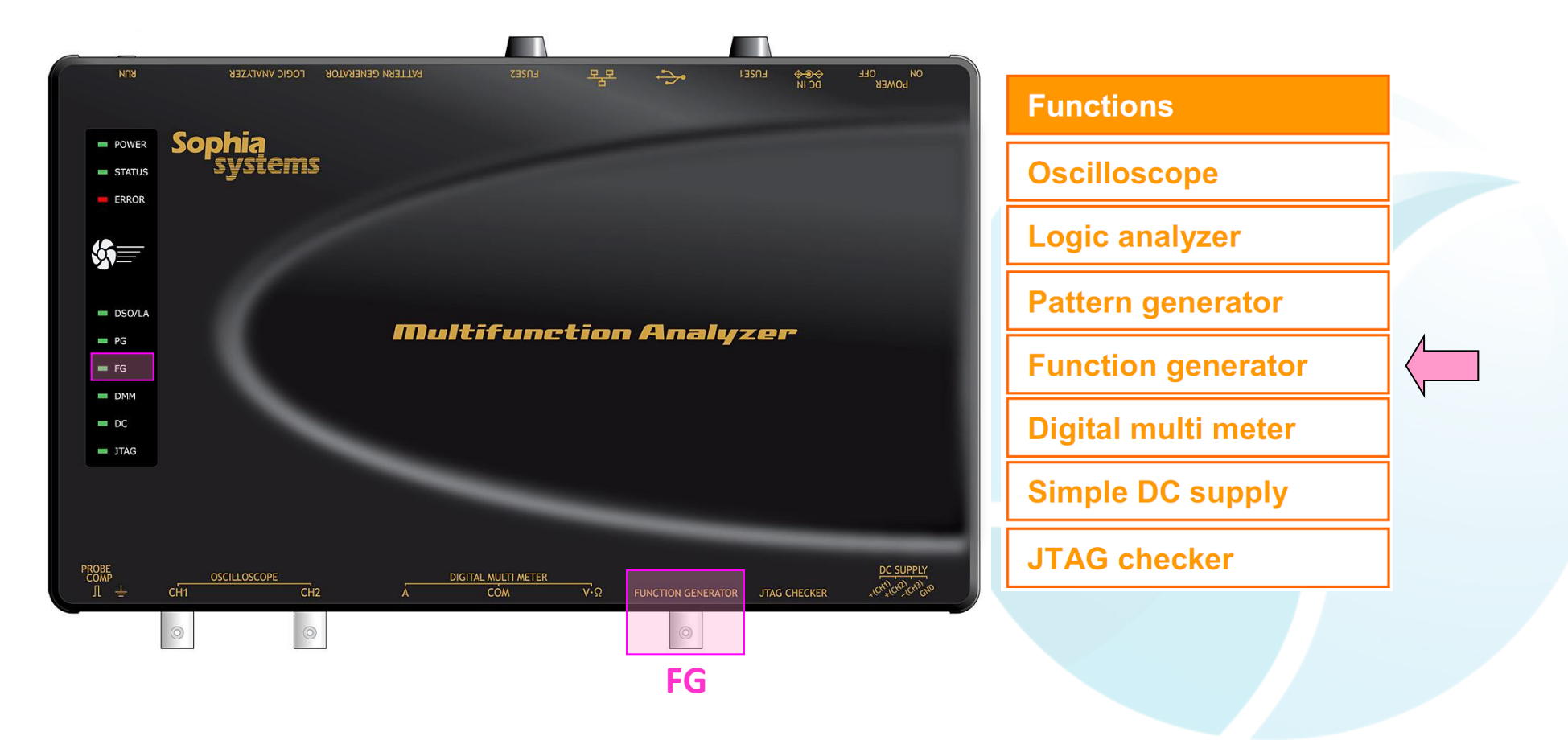

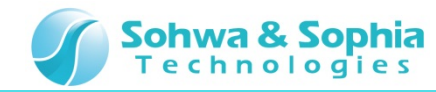

### **02. Equipments**

Please prepare the following equipments.

- MFA [Qty:1]
- USB cable of type mini B [Qty:1] [Sold separately]
- AC adapter and AC cable [Qty:1]
- FG cable [Qty:1]
   [Sold separately: CS2892 [TLBNWA-1.5D2V-PPRG-1 Maker: Misumi]]
- DSO probe [Qty:1]

[Sold separately: CS2891 [HP-9250 Maker: Misumi]

• PC [with the MFA application] [Qty:1]

\*Please refer to the Installation Manual for how to install of the MFA application.

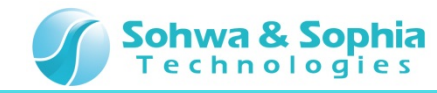

### 03. Starting Up

Connect the Host PC and the MFA's equipments.

Then, turn on power to the **MFA** and start the **MFA application**.

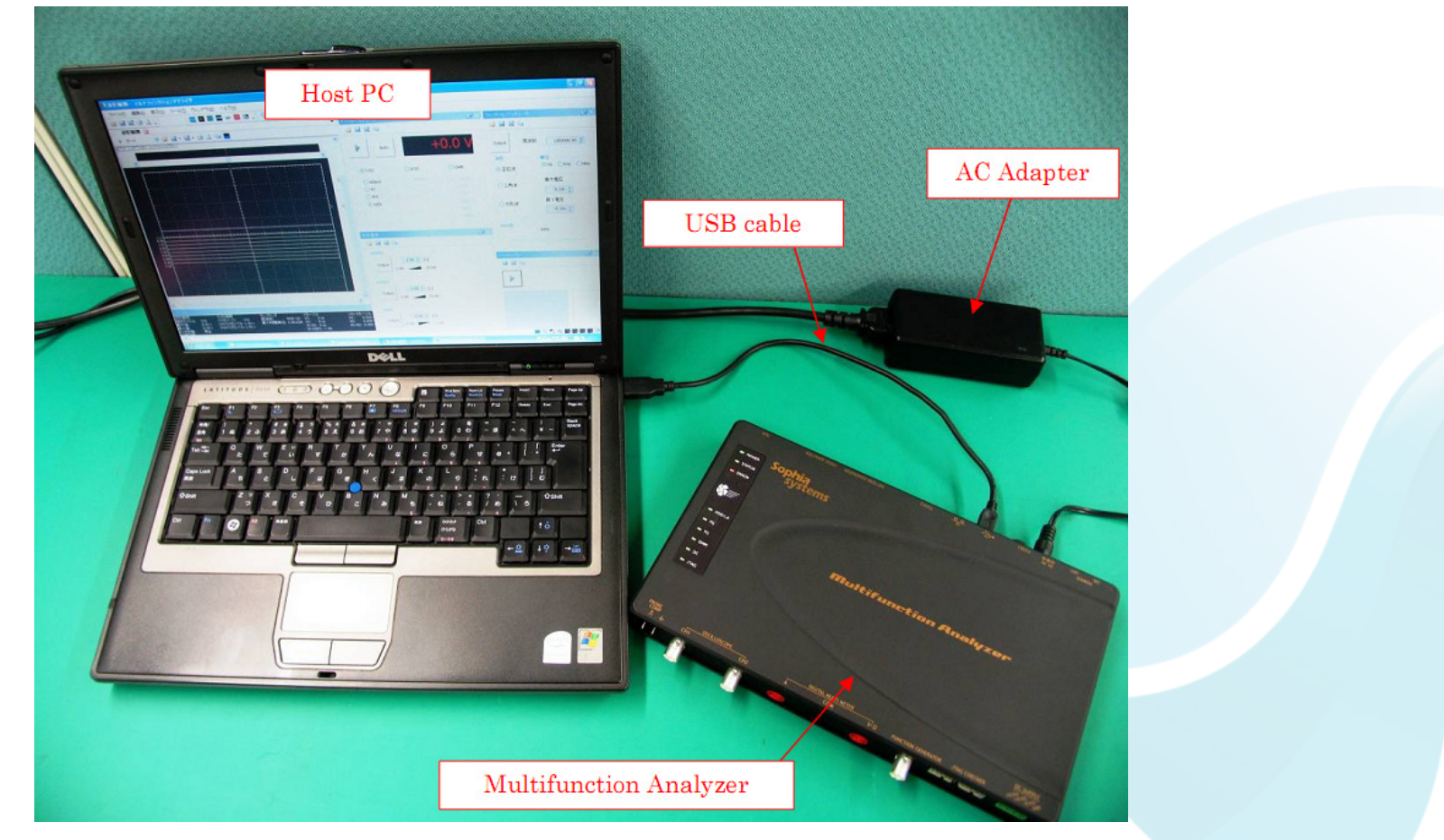

\* For details about how to connect the Host PC, the MFA's equipments and about how to start the MFA, please refer to the Hardware Users Manual.

\* For details about how to start the MFA application, please refer to the Help.

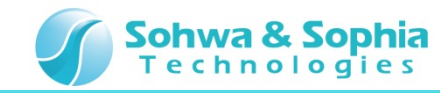

### **04.** Connections

In this section, describes connections for performing **FG measurement**.

1. Connect the **FG cable** to the **FG connector**.

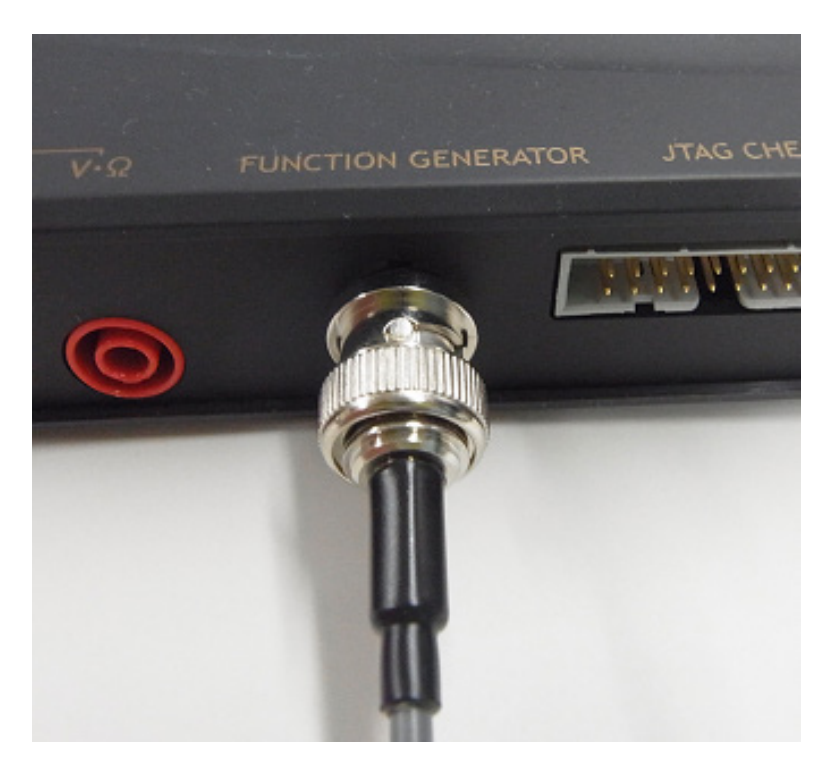

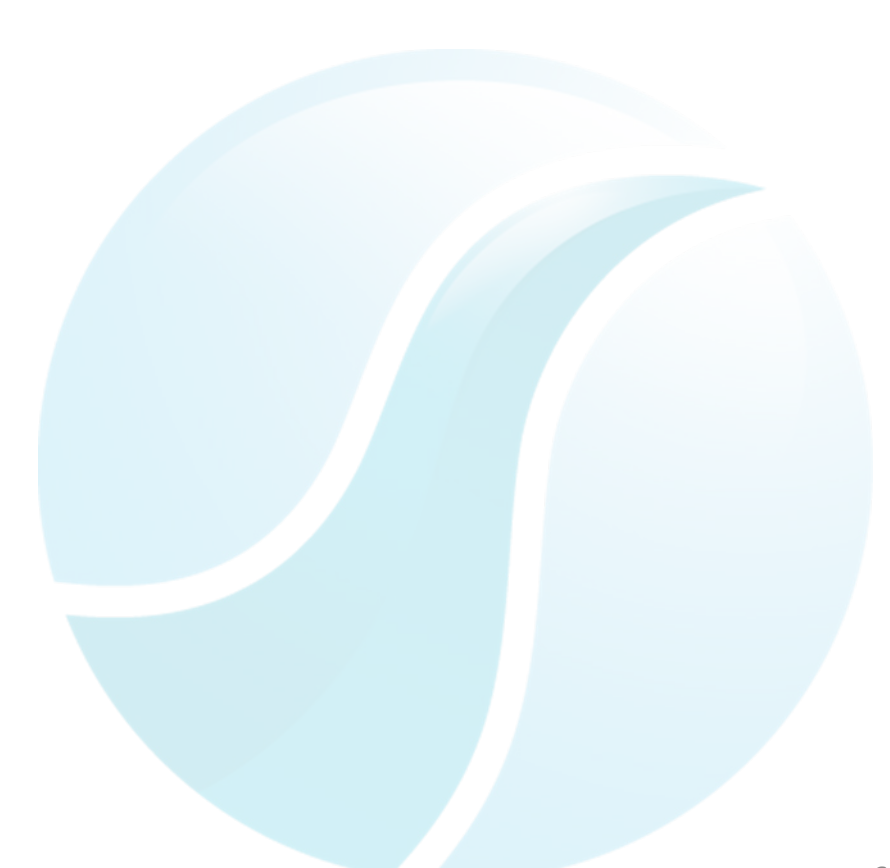

### **Multifunction Analyzer Tutorial for FG**

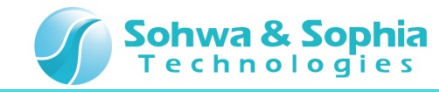

CH2

- 2. Set the **DSO probe** to **x10**.
- 3. Connect the **DSO probe** to the **DSO Ch1 connector**.

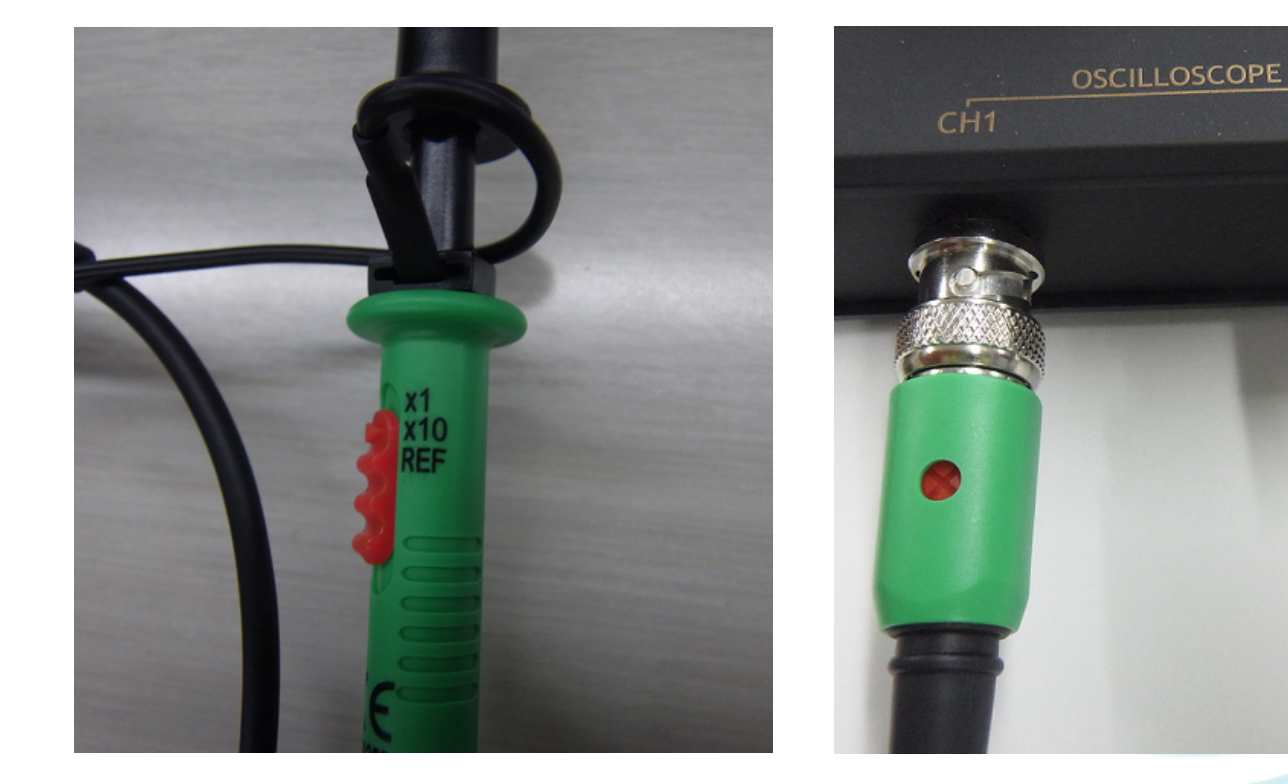

### **Multifunction Analyzer Tutorial for FG**

- 4. Connect the DSO probe GND to the FG cable GND [black].
- 5. Connect the **DSO probe PIN** to the **FG cable signal [red]**.

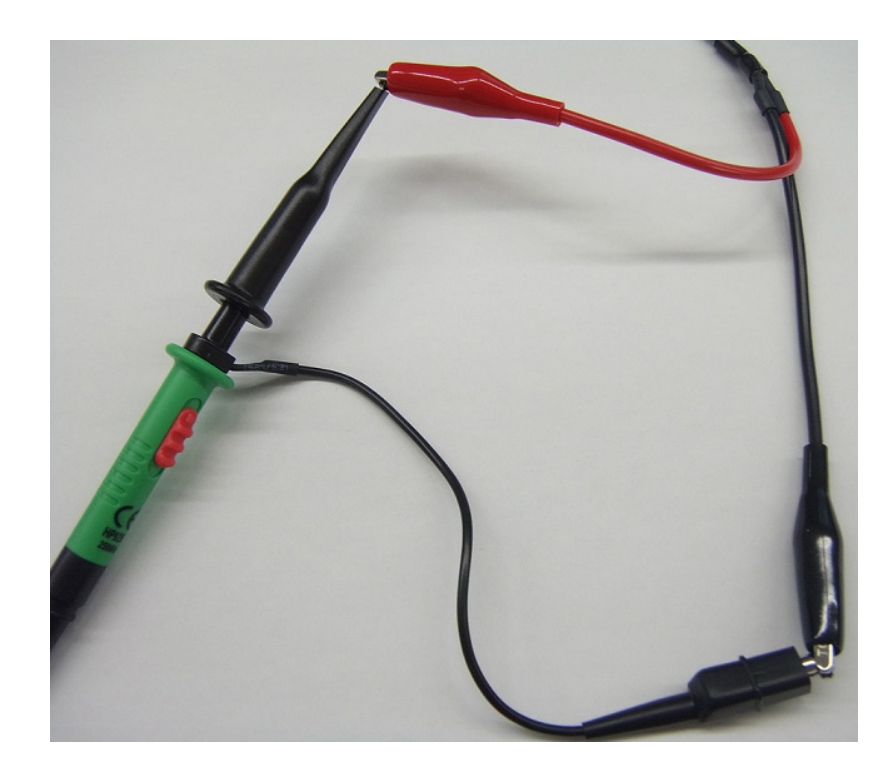

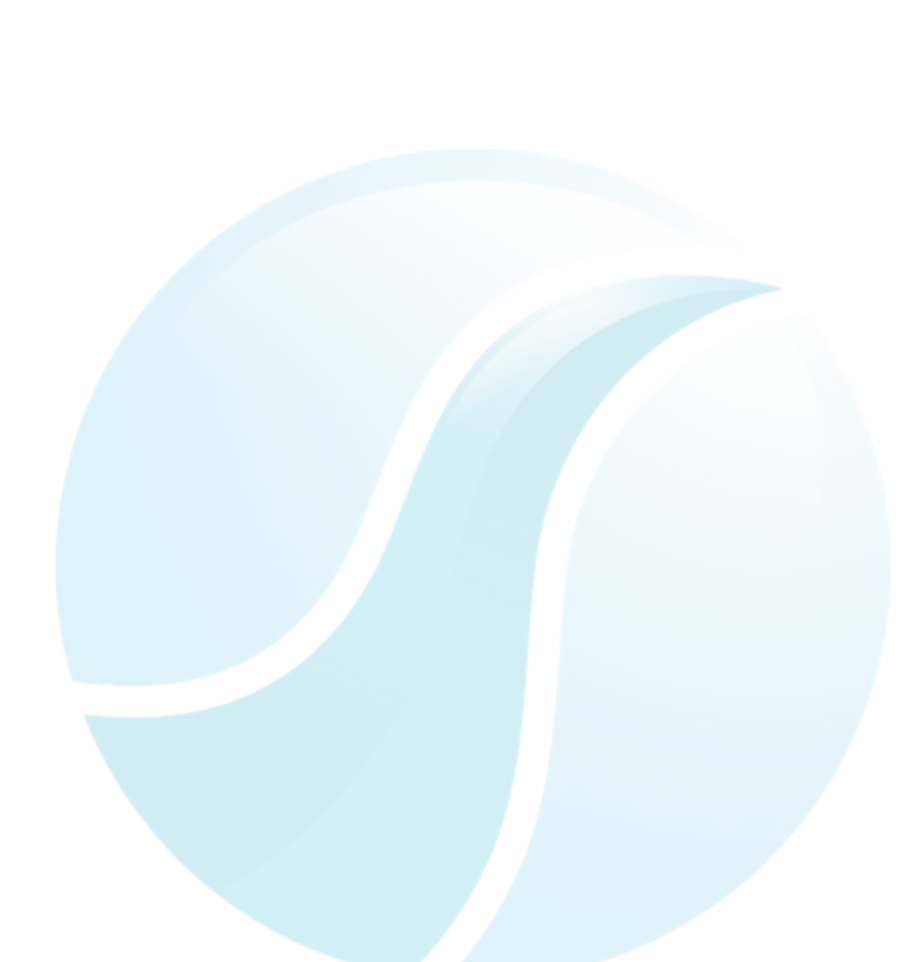

Sohwa & Sophia Technologies

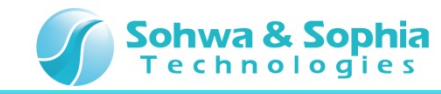

## **05. Starting the Setup Dialog**

In this section, describes how to start the FG setup dialog of the MFA application.

### Click Function Generator.

#### **Click Function Generator**

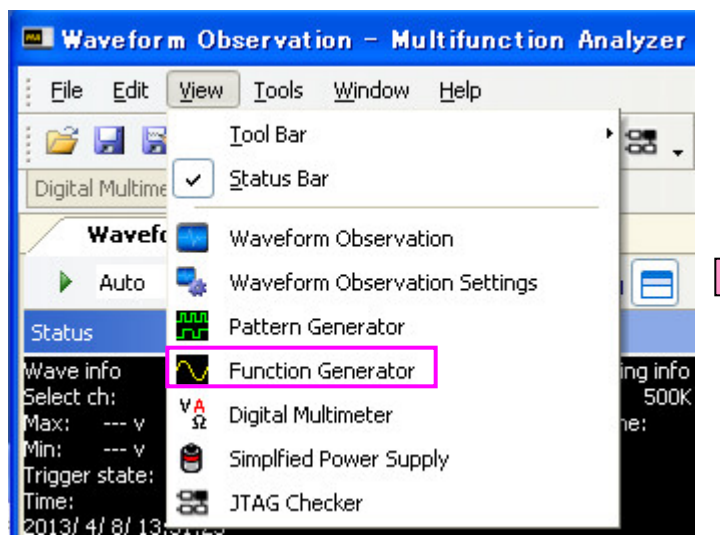

| FG Setup Dialog                                                                   |  |  |
|-----------------------------------------------------------------------------------|--|--|
| Function Generator                                                                |  |  |
| 📂 🔒 👺 ங                                                                           |  |  |
| Output     Frequency     1000.0 \$       Waveform     Unit       O     Hz     KHz |  |  |
| Max. Voltage   5.10v   Min. Voltage   -5.10v                                      |  |  |
| Duty ratio                                                                        |  |  |
| Function Generator Waveform observation setting                                   |  |  |

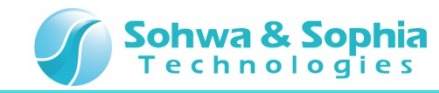

## **06. Setting the Waveform**

In this section, describes how to set the **Waveform**.

Click the square wave .

Click the square wave

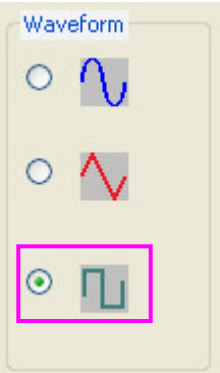

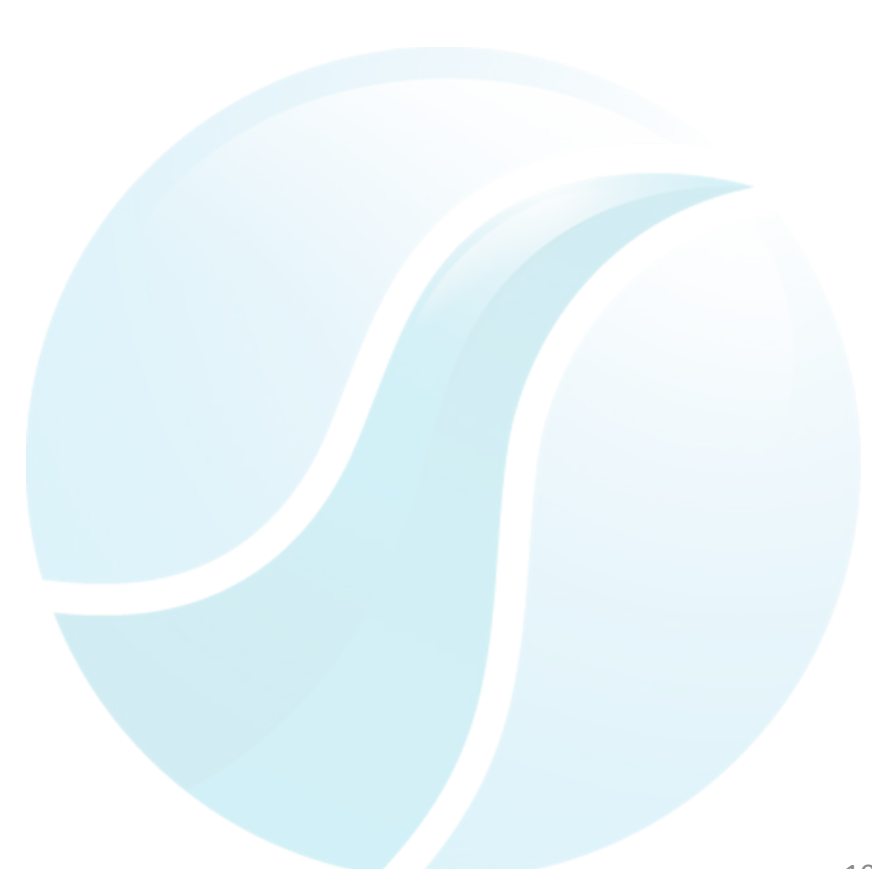

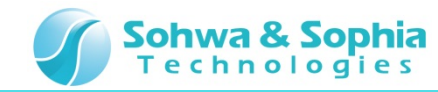

### **07. Setting the Frequency**

In this section, describes how to set the **Frequency**.

Set **2kHz**[see the diagram below].

#### Setting **2kHz**

| Frequency    | 2.0 🗘     |
|--------------|-----------|
| Unit<br>O Hz | ⊙KHz ○MHz |

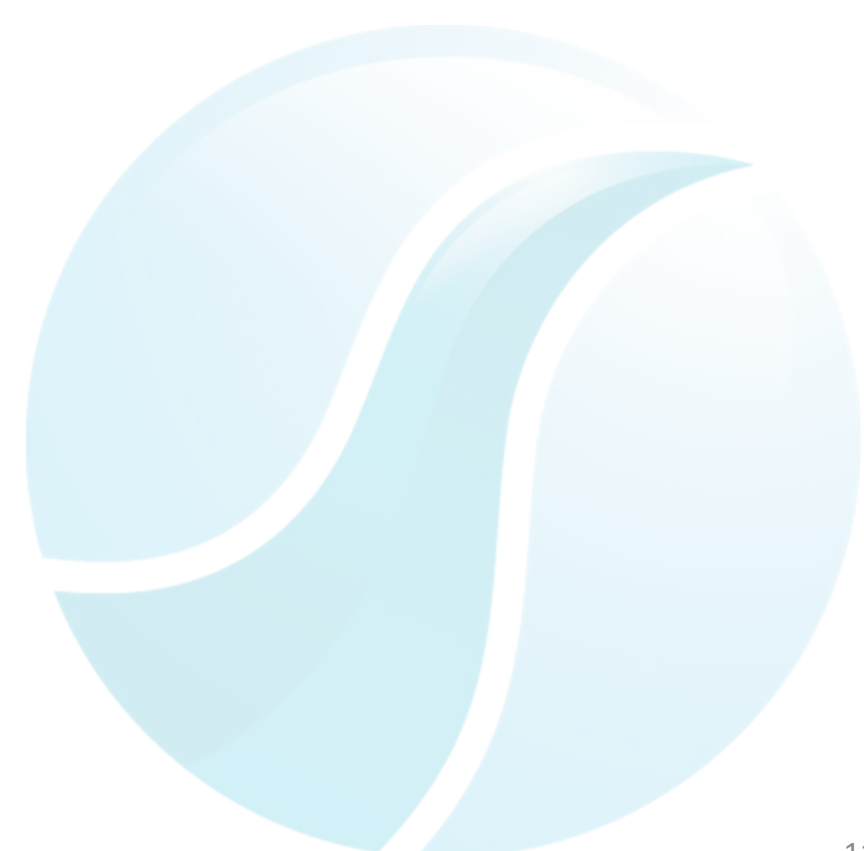

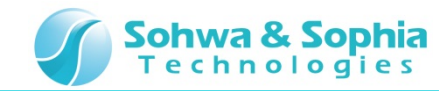

### **08. Setting the Voltage**

In this section, describes how to set the **Voltage**.

Set Max Voltage 2.00v and Min Voltage -2.00v.

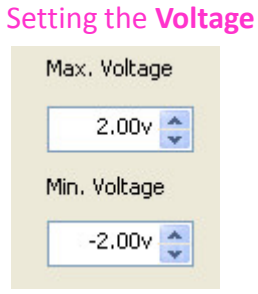

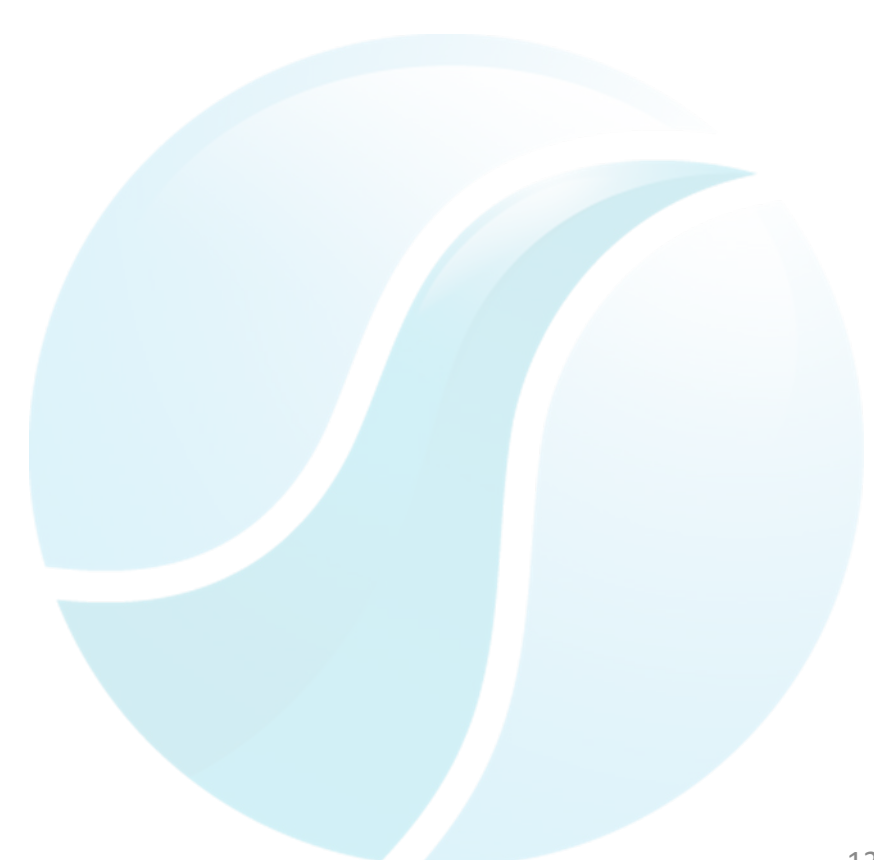

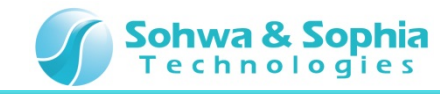

## **09. Starting the FG Output**

In this section, describes how to start the **FG output**.

### Click Output.

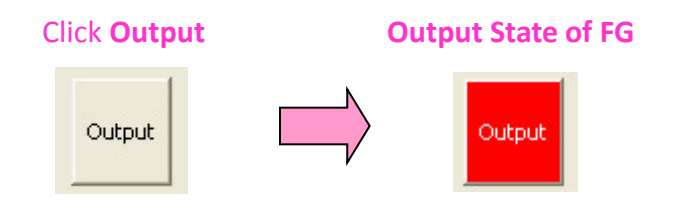

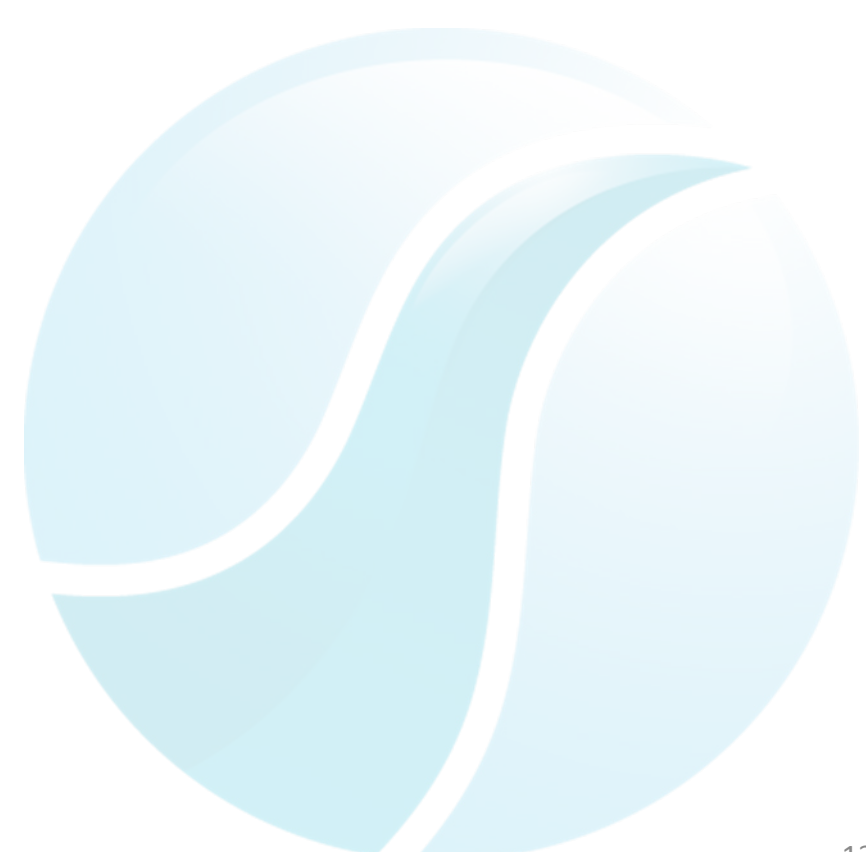

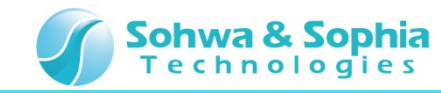

## **10. Starting the Waveform Observation**

In this section, using the **DSO CH1**, make the observation of the output waveform from the **FG**.

1. Click the **Waveform Observation Start Button** [It is also possible by pressing **the PLAY button** of the **MFA**].

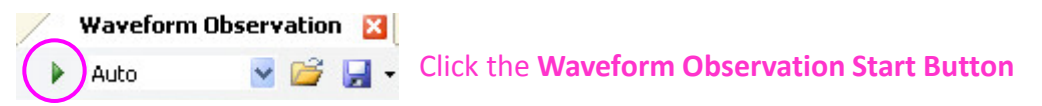

- 2. Set **OV** to the **trigger position** of the **DSO CH1**.
- 3. The Square wave of 200kHz  $\pm$  2V will be observable in the DSO CH1.

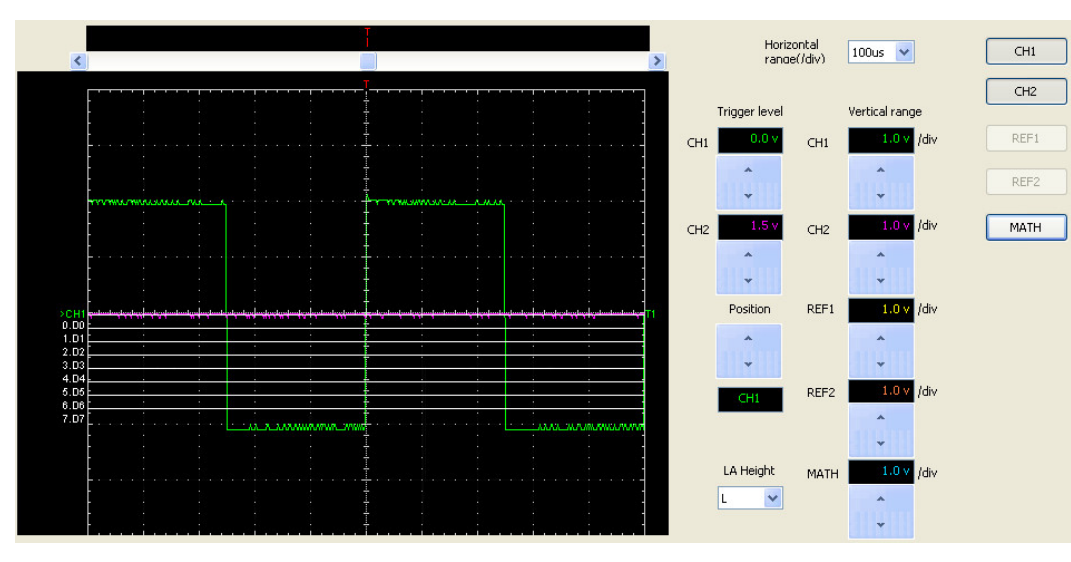

\*When it seems waveform is distorted, please refer to the Tutorial for DSO, then adjust the DSO probe.

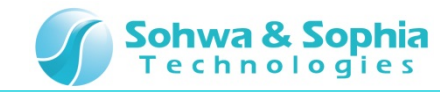

### **11. Setting the Duty Ratio**

In this section, describes how to set the duty ratio.

### Set Duty ratio 25% and 75%.

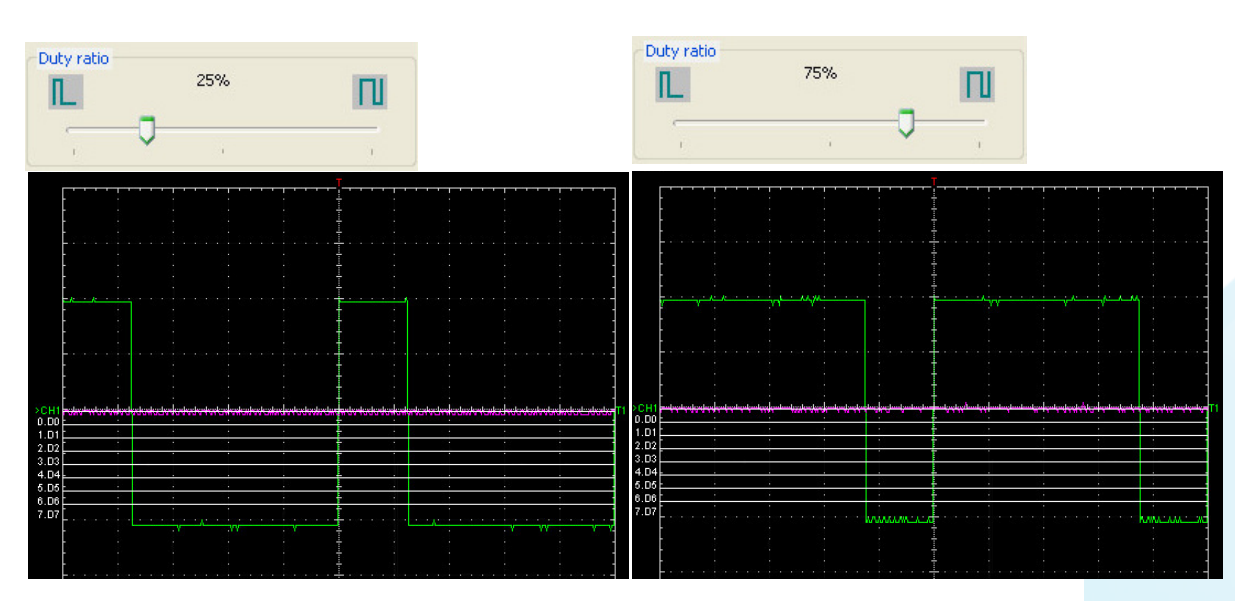

25%

75%

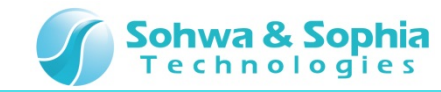

## **12. Stopping the FG Output**

Finally, stop FG.

Click **Output**.

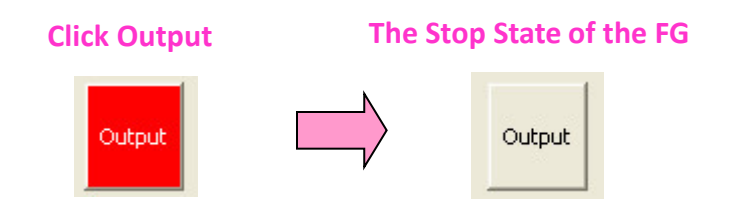

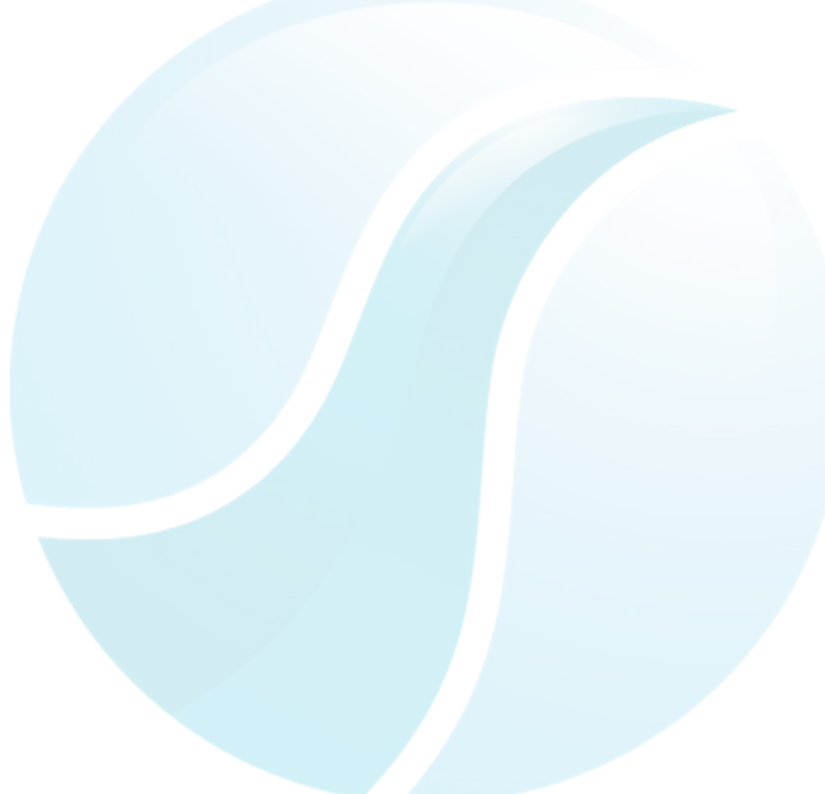

This tutorial is completed.